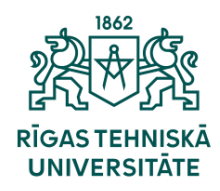

Informācijas tehnoloģiju departaments

## Kā pieslēgt eduroam Wi-Fi?

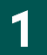

No programmu izvēlnes izvēlaties «Settings».

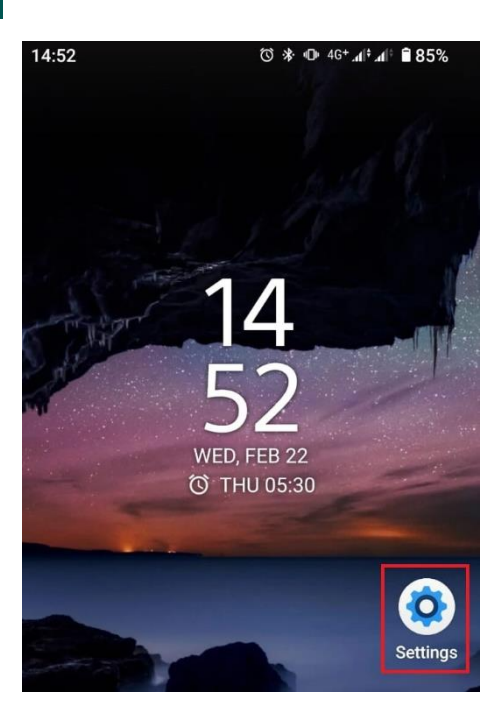

2

Sadaļā Settings izvēlieties iespēju «Network & internet » un tad «Internet».

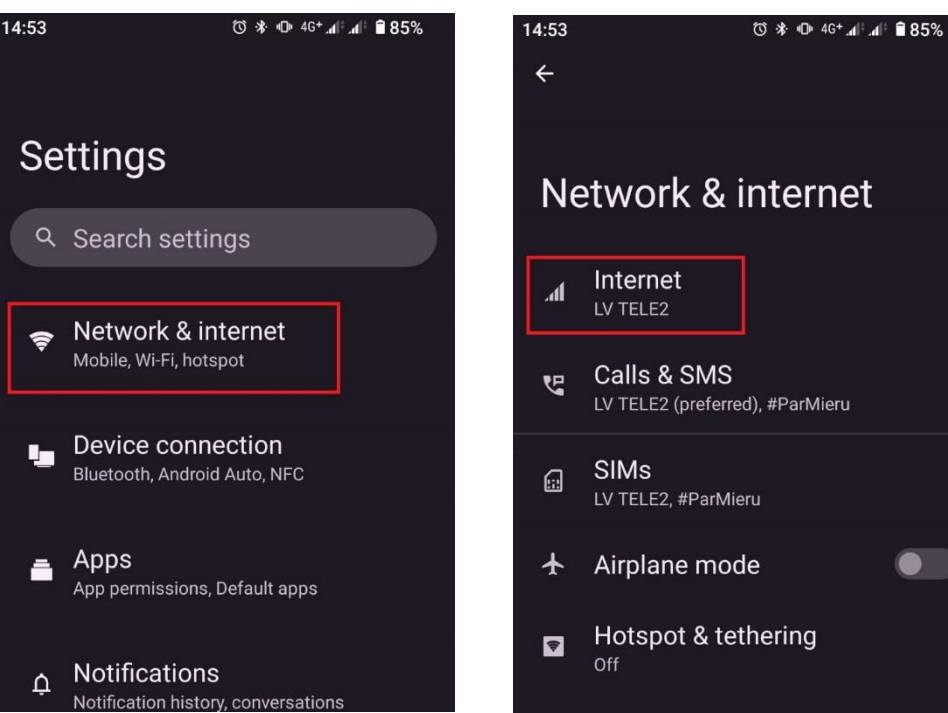

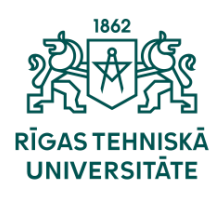

Informācijas tehnoloģiju departaments

3

leslēdziet bezvadu Wi-Fi tīklu un no pieejamā saraksta izvēlieties «eduroam».

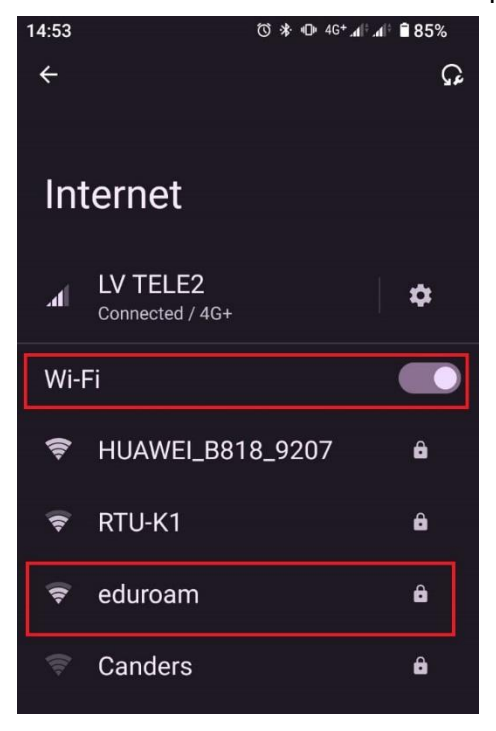

Pie EAP metodi(1.) norādiet «PEAP», ka 2.fāzes autentifikāciju(2.) norādiet «MSCHAPV2», domēnu(3.) norādiet «rtu.lv». Pie identitātes(4.) norādiet savu ORTUS lietotājvārdu paroli(5.). Kad visi dati ir ievadīti nospiediet «Connect».

| 14:54                     | ʿᢗì 券 ጭ 46⁺₄୲Բ₄୲Բ 🛢 85% | 4.<br>Identity     |        |         |
|---------------------------|-------------------------|--------------------|--------|---------|
| eduroam                   |                         | vards.uzvards      |        |         |
| 1.<br>EAP method          |                         | Anonymous identity |        |         |
| PEAP                      | •                       |                    |        |         |
| 2. Phase 2 authentication |                         | 5.<br>Password     |        |         |
| MSCHAPV2                  | •                       | •••••              |        |         |
| CA certificate            |                         |                    |        |         |
| Use system certificat     | ves 🗸                   | Show password      |        |         |
| Online Certificate Status |                         | Advanced options   |        | ~       |
| Do not verify             | •                       |                    |        |         |
| 3.<br>Domain              |                         |                    | CANCEL | CONNECT |
| rtu.lv                    |                         |                    |        |         |

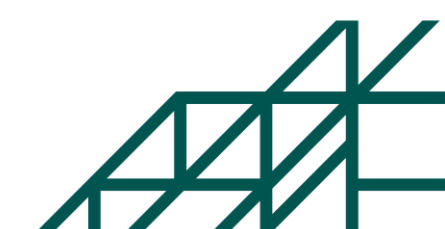

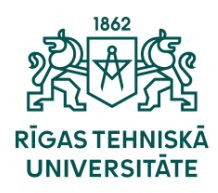

Informācijas tehnoloģiju departaments

5

Ja savienojums būs noticis veiksmīgi, būs redzama ziņa «Connected».

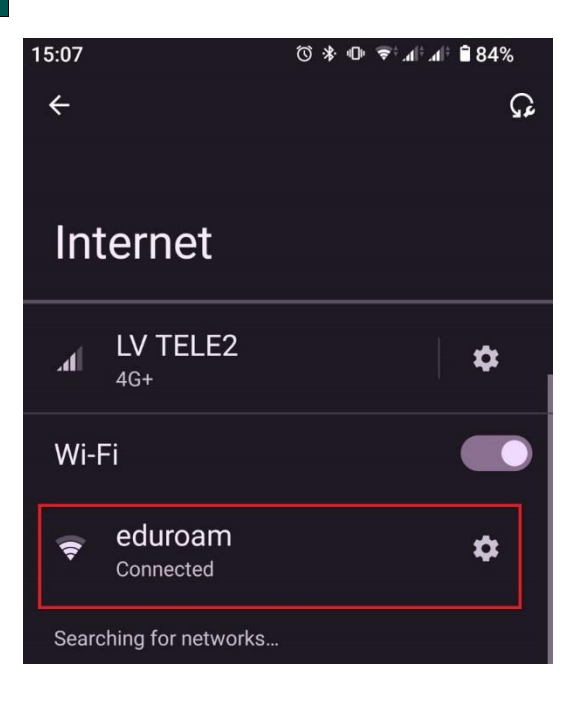

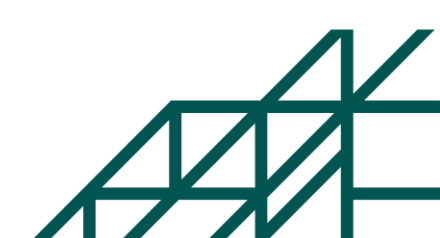